Ахмедова Е.В. МОУ «СОШ №1» г.Осташков

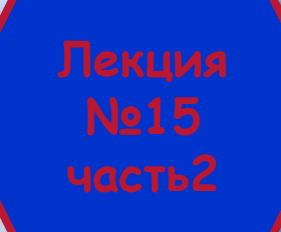

### (OpenOffice.org Impress)

ПО для создания и редактирования интерактивных мультимедийных материалов

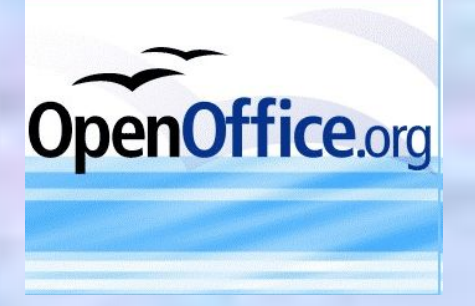

#### Интерактивная презентация

- Интерактивная презентация это совокупность содержания и оформления презентации вместе с интуитивно понятным навигационным блоком. Основное отличие от видеопрезентации – это добавление механизма навигации. Пользователь может сам определить себе ход просмотра всей интерактивной презентации или отдельных ее частей. Одной из возможностей создания интерактивных презентаций является использование гиперссылок.
- Гиперссылка является ссылкой на файл в Интернете, место в документе или на почту. Для вставки гиперссылки нужно выделить текст на любом слайде презентации и выбрать меню Вставка пункт Гиперссылка.
- Откроется окно Гиперссылка. В левой области окна расположены значки:
- Интернет. Страница Интернет в диалоговом окне Гиперссылка используется для редактирования гиперссылок с адресами WWW или FTP.
- Почта и новости. На странице Почта и новости диалогового окна Гиперссылка можно создать гиперссылку для адресов электронной почты или новостей. При активизации ссылки на почту автоматически появляется окно создания сообщения.
- Документ. Гиперссылки на любые документы или элементы документов можно редактировать на странице Документ диалогового окна Гиперссылка.
- Создать документ. Страница Создать документ диалогового окна Гиперссылка служит для настройки гиперссылки на новый документ и одновременного создания этого документа.
- Гиперссылка на файл в Интернете
- Цвет гиперссылок можно настроить по своему усмотрению в окне Параметры OpenOffice.org. Чтобы его открыть, нужно в меню Сервис выбрать пункт Параметры.

#### Использование действия по щелчку мыши

- Еще одной возможностью создания интерактивных презентаций является использование инструмента Действие по щелчку мыши. Для настройки данного действия необходимо выделить фрагмент текста или рисованную фигуру, например стрелку, и открыть окно Действие по щелчку мыши. Для этого в меню Демонстрация следует выбрать пункт Действие по щелчку мыши. Меню Демонстрация – Действие по щелчку мыши
- □ При необходимости можно также настроить:
- переход к первому слайду;
- П переход к последнему слайду;
- переход к документу;
- Воспроизведение звука;
- завершение показа презентации.
- Настройку действия можно выполнить, используя кнопку на Панели рисования Действие по щелчку мыши.

## Контрольный вопрос

- 1. С помощью какого меню можно вставить в презентацию гиперссылку?
- 🛛 Вставка
- 🛛 Файл
- □ Вид
- 🛛 Сервис
- 2. Какое меню позволяет настроить действие по щелчку мыши?
- П Справка
- □ Формат
- 🛛 Демонстрация
- 🛛 Сервис

# Контрольный вопрос

- 3. На какие объекты можно создать гиперссылку в Openoffice.org Impress?
- На файл в Интернете
- На место в презентации
- На адрес электронной почты
- Павсе вышеперечисленные объекты
- 4. Какое действие можно выполнить, нажав кнопку, выделенную на рисунке красной рамкой?
- Открыть окно Гиперссылка для удаления гиперссылки
- Настроить действие по щелчку мыши
- Настроить переход к первому слайду
- Запустить показ презентации

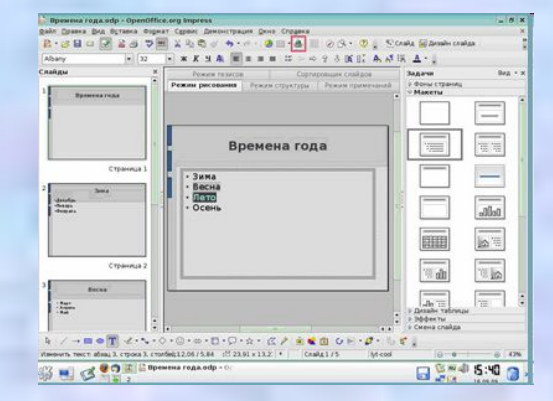

# Контрольный вопрос

- 5. При выборе действия по щелчку мыши можно настроить:
- переход к первому слайду;
- □ изменение скорости воспроизведения звука;
- переход к странице или объекту;
- выполнение программы;
- 🛛 завершение показа презентации.